# CHEAT HERO

# Adobe InDesign Cheatsheet

A comprehensive cheat sheet for Adobe InDesign, covering essential tools, panels, and keyboard shortcuts to boost your graphic design workflow.

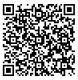

# Workspace Basics & Navigation

## **Essential Panels**

| Tools Panel:                   | Contains essential selection,<br>drawing, type, and<br>modification tools. |
|--------------------------------|----------------------------------------------------------------------------|
| Control Panel:                 | Context-sensitive options for selected objects.                            |
| Pages Panel:                   | Manage, add, delete, and<br>rearrange pages in your<br>document.           |
| Layers Panel:                  | Organize and manage<br>elements on different layers.                       |
| Character/Paragraph<br>Panels: | Control typography settings<br>like font, size, leading, and<br>kerning.   |
| Swatches Panel:                | Manage colors, gradients, and tints.                                       |

## Navigation Shortcuts

| Hand Tool (H):           | Pan around the document.            |
|--------------------------|-------------------------------------|
| Zoom Tool (Z):           | Zoom in/out; Alt+Click to zoom out. |
| Zoom In:                 | Ctrl/Cmd + Plus (+)                 |
| Zoom Out:                | Ctrl/Cmd + Minus (-)                |
| Fit Page in Window:      | Ctrl/Cmd + 0                        |
| Fit Spread in<br>Window: | Ctrl/Cmd + Alt/Option + 0           |

#### **Document Setup**

| New Document: Ctrl/Cmd + N                        |  |
|---------------------------------------------------|--|
| Configure page size, margins, columns, and bleed. |  |
| Document Settings: File > Document Setup          |  |

Modify document-wide settings. Margins and Columns: Layout > Margins and Columns

Adjust margins and column guides.

# **Object Manipulation**

#### Selection & Transformation

| Selection Tool (V):           | Select entire objects or groups.                    |
|-------------------------------|-----------------------------------------------------|
| Direct Selection<br>Tool (A): | Select individual points or content within a frame. |
| Rotate Tool (R):              | Rotate objects around a pivot point.                |
| Scale Tool (S):               | Scale objects proportionally or non-proportionally. |
| Free Transform<br>Tool (E):   | Scale, rotate, or shear objects freely.             |
| Place (Ctrl/Cmd +<br>D):      | Import images or text files.                        |

#### Arranging Objects

| Bring to Front:                    | Ctrl/Cmd + Shift + ]      |
|------------------------------------|---------------------------|
| Bring Forward:                     | Ctrl/Cmd + ]              |
| Send Backward:                     | Ctrl/Cmd + [              |
| Send to Back:                      | Ctrl/Cmd + Shift + [      |
| Group (Ctrl/Cmd + G):              | Group selected objects.   |
| Ungroup (Ctrl/Cmd + Shift +<br>G): | Ungroup selected objects. |

#### Working with Frames

| Fitting Content: Right-click > Fitting<br>Options include Fill Frame Proportionally, Fit Content<br>Proportionally, Fit Frame to Content, Fit Content to<br>Frame. |
|----------------------------------------------------------------------------------------------------|
| Frame Edges: Use the Direct Selection Tool (A) to modify individual frame points.                                                                                  |
| <b>Convert Shape:</b> Object > Convert Shape<br>Change a frame's shape (e.g., rectangle to ellipse).                                                               |

## Typography

#### Text Basics

| Type Tool (T):          | Create and edit text.                      |
|-------------------------|--------------------------------------------|
| Area Type Tool:         | Add text inside closed paths.              |
| Type on a Path<br>Tool: | Add text along a path.                     |
| Character Panel:        | Font, size, leading, kerning,<br>tracking. |
| Paragraph Panel:        | Alignment, indents, spacing.               |
| Glyphs Panel:           | Insert special characters and symbols.     |

## Text Formatting Shortcuts

| Increase Font<br>Size: | Ctrl/Cmd + Shift + >                         |
|------------------------|----------------------------------------------|
| Decrease Font<br>Size: | Ctrl/Cmd + Shift + <                         |
| Increase Leading:      | Alt/Option + Down Arrow                      |
| Decrease<br>Leading:   | Alt/Option + Up Arrow                        |
| Kern:                  | Alt/Option + Left/Right Arrows               |
| Tracking:              | Alt/Option + Ctrl/Cmd + Left/Right<br>Arrows |

### Working with Styles

| Character Styles: Window > Styles > Character Styles |  |
|------------------------------------------------------|--|
| Create and apply character-level formatting styles.  |  |

**Paragraph Styles:** Window > Styles > Paragraph Styles Create and apply paragraph-level formatting styles.

**Object Styles:** Window > Styles > Object Styles Create and apply styles for frames and objects.

#### Color Management

| Swatches Panel:         | Create, edit, and manage colors, gradients, and tints.         |
|-------------------------|----------------------------------------------------------------|
| Color Panel:            | Adjust color values (CMYK, RGB, Lab).                          |
| Gradient Panel:         | Create and edit gradients.                                     |
| Eyedropper Tool<br>(I): | Sample colors from objects or images.                          |
| Apply Color:            | Click Fill or Stroke box in Tools panel,<br>then select color. |
| Kuler<br>Integration:   | Access Adobe Color themes directly in InDesign.                |

| Effects Panel<br>(FX):         | Transparency, drop shadow, inner<br>shadow, outer glow, inner glow,<br>bevel and emboss, satin, feather. |
|--------------------------------|----------------------------------------------------------------------------------------------------|
| Transparency:                  | Adjust opacity of objects.                                                                               |
| Drop Shadow:                   | Add a shadow effect to objects.                                                                          |
| Gradients<br>Feather:          | Feather an objects edges, creating blend with background.                                                |
| Object Styles<br>with Effects: | Save and reuse effects settings using object styles.                                                     |
| Blending Modes:                | Experiment with blending modes for unique visual effects.                                                |

## Object Styles with Effects

**Object Styles:** Window > Styles > Object Styles Create and apply styles for frames and objects, including effects, strokes, fills, and more.

**Reusable Effects:** Use object styles to quickly apply consistent effects across multiple elements in your document.